## How to submit a weekly claim through eServices

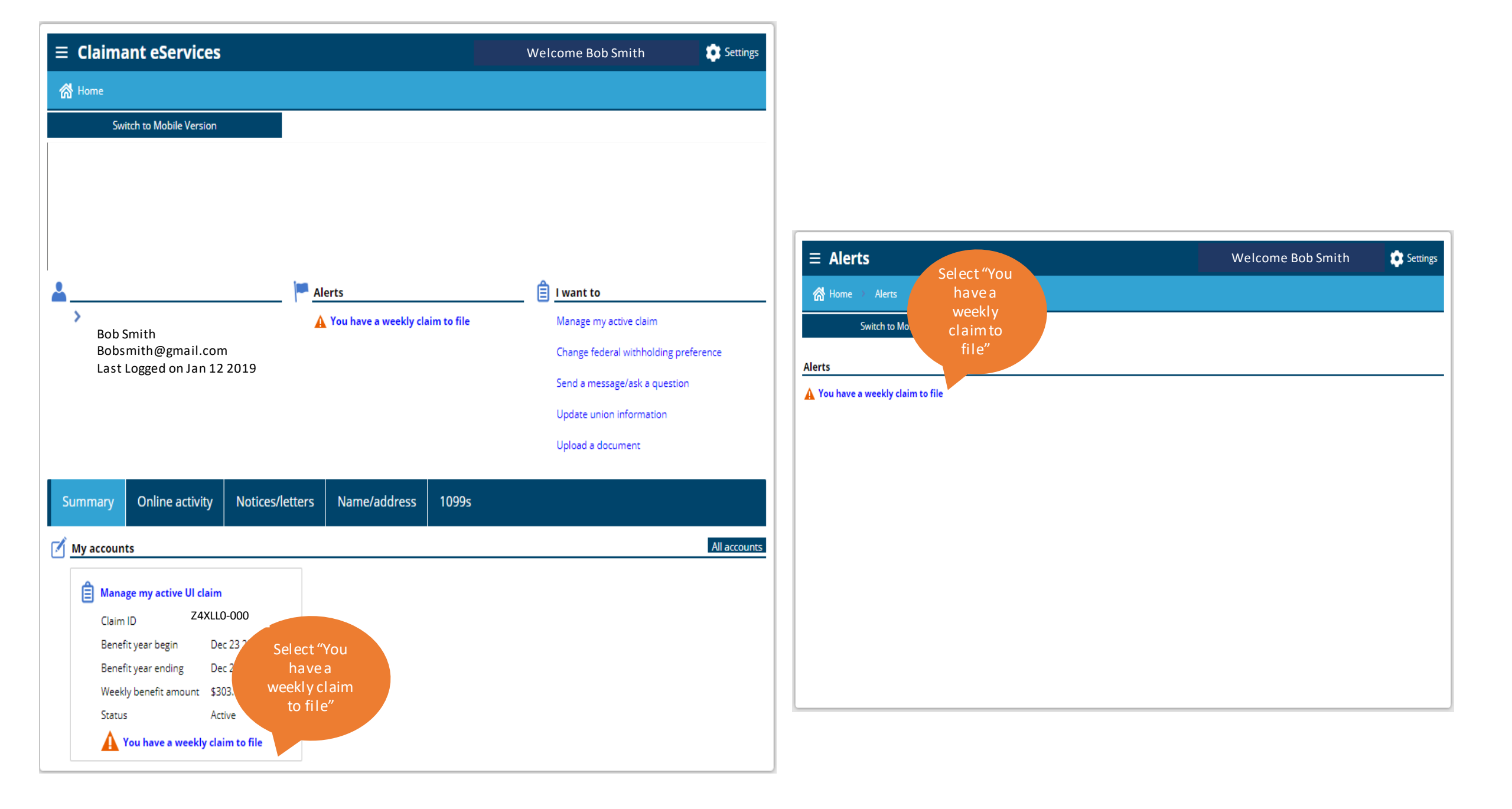

A weekly claim page will display to select the current week (week ending on the Saturday that just past) Select the current week to open the questions to complete.

However, if there has been a break or weeks not submitted the claimant will have an option to Restart the claim without submitting the older weeks.

### Or The claimant can get caught up for the weeks missed by submitting each week in chronological order from oldest to most recent.

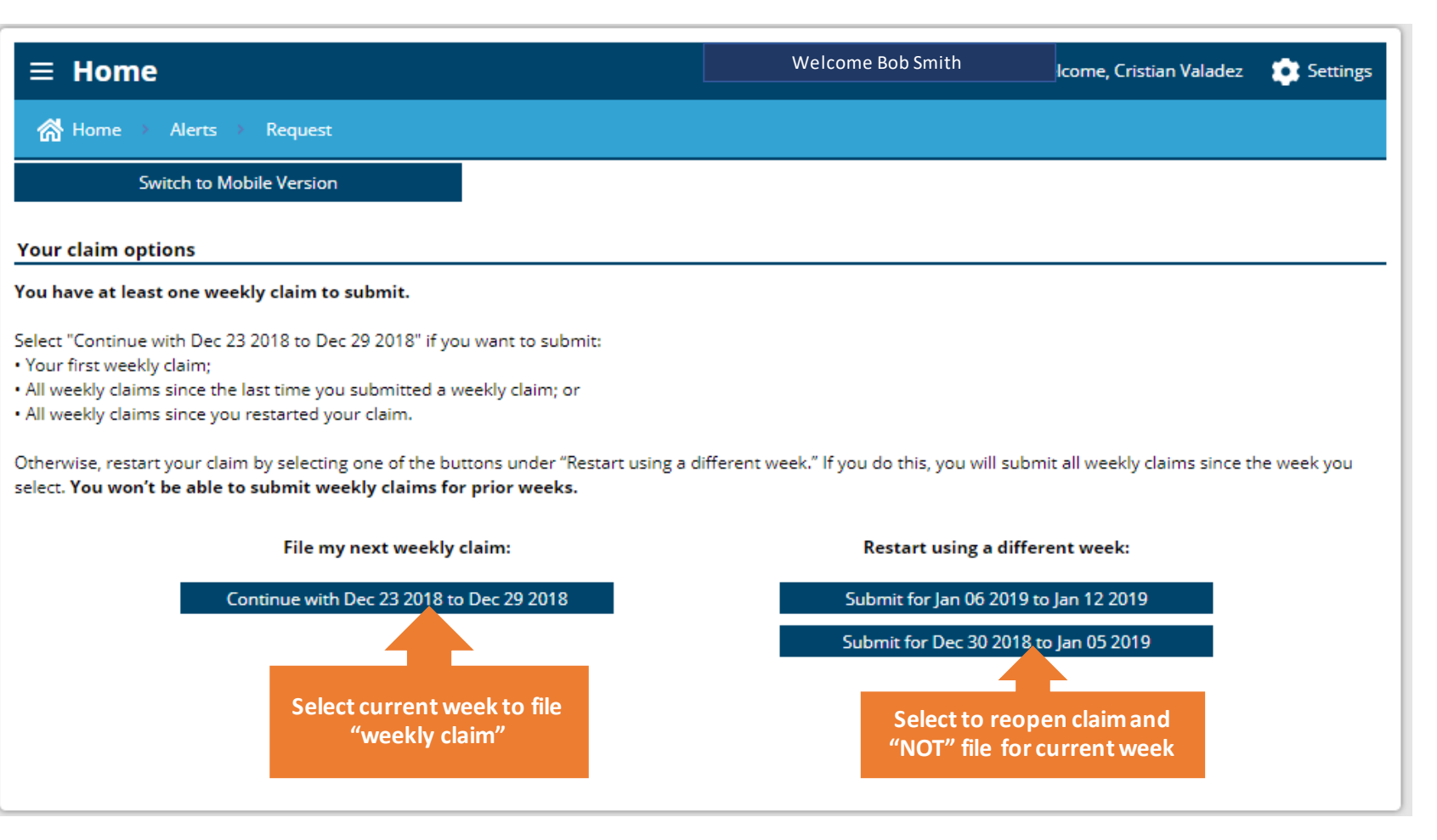

| ≡ Weekly                      | claim                                                                                                    | Welcome Bob Smith                                                    | Settings          |                                |                                                                                                    |                                                                                                    |                                   |
|-------------------------------|----------------------------------------------------------------------------------------------------|----------------------------------------------------------------------|-------------------|--------------------------------|----------------------------------------------------------------------------------------------------|----------------------------------------------------------------------------------------------------|-----------------------------------|
| 🚮 Home 🚿 Ale                  | erts 🚿 Request 🚿 Weekly claim                                                                                                    |                                                                      |                   |                                |                                                                                                    |                                                                                                    |                                   |
| Switch                        | n to Mobile Version                                                                                                    |                                                                      |                   |                                |                                                                                                    |                                                                                                    |                                   |
| Weekly claim                  |                                                                                                    |                                                                      |                   |                                |                                                                                                    |                                                                                                    |                                   |
| Weekly claim<br>How to submit | Weekly claim                                                                                                    |                                                                      |                   | <b>≡ Weekly clai</b>           | m                                                                                                    | Welcome Bob Smith                                                                                                    | Settings                          |
|                               |                                                                                                    |                                                                      |                   | Home → Alerts                  | Request > Weekly claim                                                                                                    |                                                                                                    |                                   |
|                               | How to submit                                                                                                    |                                                                      |                   | Switch to Mo                   | bile Version                                                                                                    |                                                                                                    |                                   |
|                               | The following questions apply only to Sunday, Dec 2                                                                                                    | 3 2018 to Saturday, Dec 29 2018.                                     |                   |                                |                                                                                                    |                                                                                                    |                                   |
|                               | If you worked from Sunday, Dec 23 2018 to Satur                                                                                                    | day, Dec 29 2018, you:                                               |                   | Weekly claim                   |                                                                                                    |                                                                                                    |                                   |
|                               | <ul> <li>Must report your hours and earnings, eve</li> <li>Must tell us how much you are getting pai</li> <li>May be required to tell us which days you</li> </ul> | n if you haven't been paid yet.<br>d before deductions.<br>worked.   |                   | How to submit<br>Fraud warning | Weekly claim                                                                                                    |                                                                                                    |                                   |
|                               | You are required to look for work. You must also kee                                                                                                    | ep a separate log of your job search activities. We may ask to       | see your logs at  |                                | Fraud warning                                                                                                    |                                                                                                    |                                   |
|                               | can enter your job search activities in the weekly cla                                                                                                    | im below.                                                            | sydureceived, rou |                                | Tell the truth when you answer questions.                                                                                  | . Information you provide will be verified through state and federal datab                                                                             | ases. We consider                 |
|                               | Answer all questions carefully before selecting "Sub<br>After you hit "Submit," you'll get a message that you                                                      | mit."<br>r claim has been submitted. If you don't see it, try again. |                   |                                | it fraud if you intentionally fail to report in<br>availability for work. Penalties for fraud in<br>even criminal charges. | iformation on your claim. This may include incorrectly reporting your wo<br>clude a denial of benefits, paying back benefits you already received, pay | k, earnings or<br>ing a fine, and |
|                               |                                                                                                    |                                                                      |                   |                                | I will answer all ques                                                                                                    | best of my abilities.                                                                                                    |                                   |
| 1                             |                                                                                                    | Select                                                               | 2                 |                                |                                                                                                    |                                                                                                    |                                   |
| Save Cance                    | al                                                                                                    | next to                                                              | Maxt              |                                |                                                                                                    |                                                                                                    |                                   |
|                               |                                                                                                    | with                                                                 | VS NEAL           |                                |                                                                                                    |                                                                                                    |                                   |
|                               |                                                                                                    | weekly                                                               |                   | 1                              |                                                                                                    |                                                                                                    |                                   |
|                               |                                                                                                    | claim                                                                |                   |                                |                                                                                                    |                                                                                                    |                                   |
|                               |                                                                                                    |                                                                      |                   | 4                              |                                                                                                    |                                                                                                    |                                   |
|                               |                                                                                                    |                                                                      |                   | Save Cancel                    |                                                                                                    | K Pre                                                                                                    | vious Next 🔪                      |
|                               |                                                                                                    |                                                                      |                   |                                |                                                                                                    |                                                                                                    |                                   |
|                               |                                                                                                    |                                                                      |                   |                                |                                                                                                    |                                                                                                    | Select                            |
|                               |                                                                                                    |                                                                      |                   |                                |                                                                                                    |                                                                                                    | novt                              |

# ➡ Weekly claim Welcome Bob Smith Settings Image: Weekly claim Switch to Mobile Version Weekly claim Weekly claim How to submit Fraud warning

Paid time off (PTO) – Personal leave day for which you receive pay.

Select

next

✓ Previous Next >

Paid time off for Sunday, Dec 23 2018 to Saturday, Dec 29 2018

Did you or will you receive paid time off or sick, vacation or holiday pay?

No

Yes

1

Paid time off

Select

Yes/No

Cancel

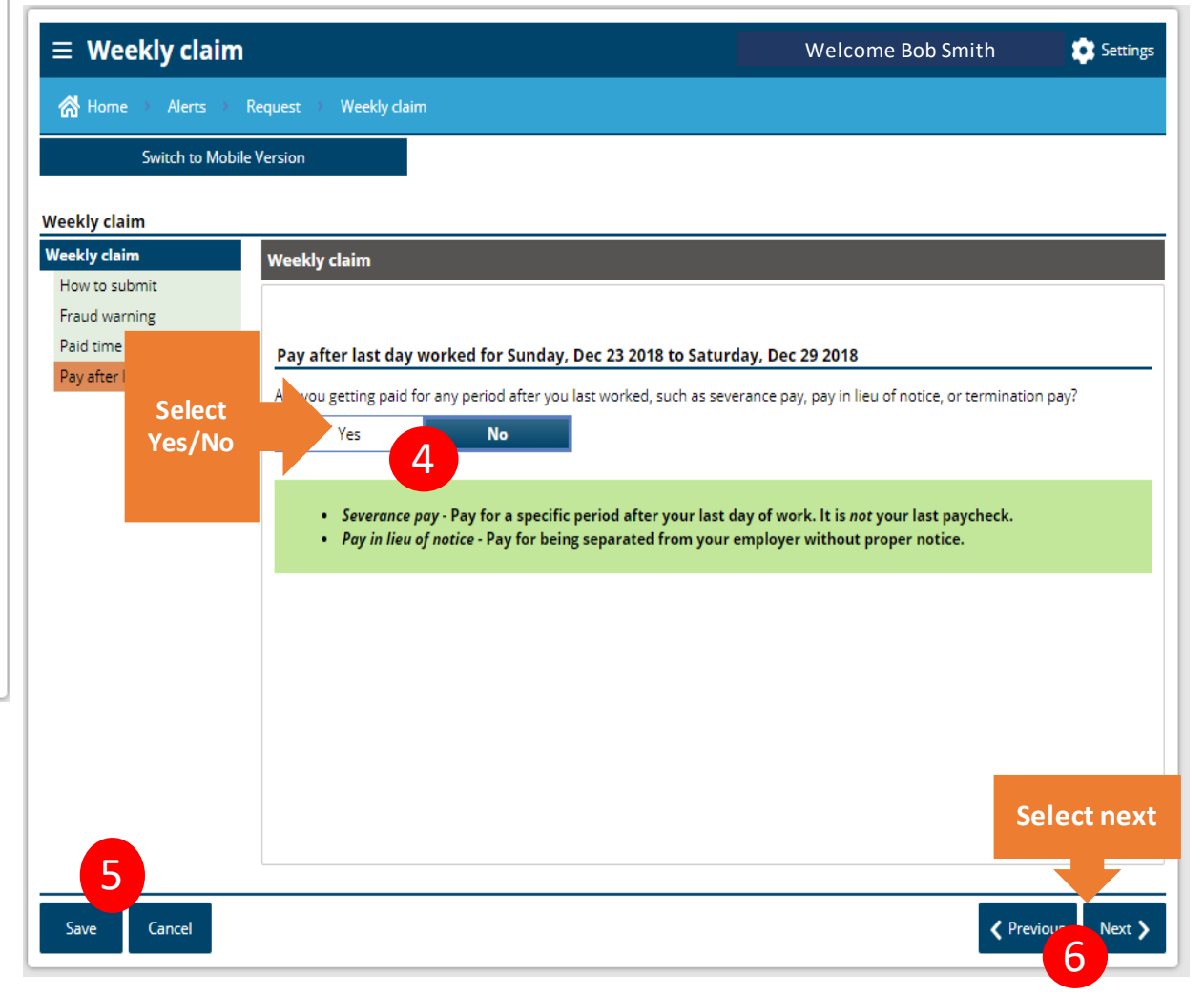

| ≡ Weekly claim                                                                      | Welcome Bob Smith | Settings      |                                                                                                    |                                                                                                    |
|-------------------------------------------------------------------------------------|-------------------|---------------|----------------------------------------------------------------------------------------------------|----------------------------------------------------------------------------------------------------|
| 📸 Home $ ightarrow$ Alerts $ ightarrow$ Request $ ightarrow$ Weekly daim            |                   |               |                                                                                                    |                                                                                                    |
| Switch to Mobile Version                                                            |                   |               |                                                                                                    |                                                                                                    |
| ekly claim                                                                          |                   |               |                                                                                                    |                                                                                                    |
| ow to submit Weekly claim                                                           |                   |               |                                                                                                    |                                                                                                    |
| aud warning<br>aid time off Work for other employers for Sunday, Dec 23 2018 to Sat | urday Dec 29 2018 |               | ≡ Weekly claim                                                                                              | Welcome Bob Smith 😰 Se                                                                                           |
| ay after last day worked<br>/ork for other employers                                | ect               |               | ☆ Home → Alerts → Request → Weekly claim                                                                    |                                                                                                    |
| Yes No Yes/                                                                         | No                |               | Switch to Mobile Version                                                                                    |                                                                                                    |
|                                                                                     |                   |               | Weekly claim                                                                                                |                                                                                                    |
|                                                                                     |                   |               | Weekly claim How to submit                                                                                  |                                                                                                    |
|                                                                                     |                   |               | Paid time off Work for other employers for Sunday, Dec                                                      | and the second second second second second second second second second second second second second second second |
|                                                                                     |                   |               | Pay after last day worked<br>Work for other employers<br>Did you work for any employer(s), whether you have | Select                                                                                                    |
|                                                                                     |                   |               | Yes No                                                                                                    | Yes/No                                                                                                    |
|                                                                                     |                   | next          |                                                                                                    |                                                                                                    |
| 2                                                                                   |                   |               |                                                                                                    |                                                                                                    |
| Save Cancel                                                                         | < Pr              | evious Next 🕽 |                                                                                                    |                                                                                                    |
|                                                                                     |                   | 3             |                                                                                                    |                                                                                                    |
|                                                                                     |                   |               |                                                                                                    |                                                                                                    |
|                                                                                     |                   |               |                                                                                                    | Select no                                                                                                    |
|                                                                                     |                   |               | 5                                                                                                    |                                                                                                    |
|                                                                                     |                   |               | Save Cancel                                                                                                 | Previous Ne                                                                                                    |

| $\equiv$ Weekly claim                                                  |                                      | We                                | lcome Bob Smit | h 🔅 Settings |
|------------------------------------------------------------------------|--------------------------------------|-----------------------------------|----------------|--------------|
| $\bigwedge$ Home $\rightarrow$ Alerts $\rightarrow$ R                  | equest 🔿 Weekly claim                |                                   |                |              |
| Switch to Mobile                                                       | Version                              |                                   |                |              |
| Weekly claim                                                           |                                      |                                   |                |              |
| Weekly claim<br>How to submit                                          | Weekly claim                         |                                   |                |              |
| Fraud warning<br>Paid time off                                         | Work for other and some for for day  | . D 22 2040 to Cotundary D 20     | 2010           |              |
| Pay after last day worked<br>Work for other employers                  | Select the employers you worked for. | , Dec 25 2016 to Saturday, Dec 29 | 2010           |              |
| Hours and earnings                                                     | Employer                             | Separations                       | Hours worked   | Earnings     |
| Select add                                                             | Disneyland                           | Laid off due to lack of work      | 0.00           | \$0.00       |
| employers<br>If you are<br>adding<br>additional<br>or new<br>employers | Add another employer                 |                                   | 0.00           | \$0.00       |
| 2<br>Save Cancel                                                       |                                      |                                   |                | Select next  |

| <b>≡ Weekly claim</b>                                           |                                                                                                    |                                                                                                    | Welcome Bob Sm                                                                  | ith 🔅 Settings  |
|-----------------------------------------------------------------|----------------------------------------------------------------------------------------------------|----------------------------------------------------------------------------------------------------|---------------------------------------------------------------------------------|-----------------|
| 중 Home → Alerts → Re                                            | quest 🚿 Weekly claim                                                                                                    |                                                                                                    |                                                                                 |                 |
| Switch to Mobile V                                              | 'ersion                                                                                                    |                                                                                                    |                                                                                 |                 |
| Weekly claim                                                    |                                                                                                    |                                                                                                    |                                                                                 |                 |
| Weekly claim<br>How to submit<br>Fraud warning<br>Paid time off | Weekly claim                                                                                                    |                                                                                                    |                                                                                 |                 |
| Pay after last day worked                                       | Select the employers you wor                                                                                                    | s for Sunday, Dec 23 2018 to Saturday, Dec                                                                                                    | 29 2018                                                                         |                 |
| Work for other employers<br>Hours and earnings                  | Employer                                                                                                    | Separations                                                                                                    | Hours worked                                                                    | Earnings        |
|                                                                 | Disneyland                                                                                                    | Laid off due to lack of work                                                                                                    | 0.00                                                                            | \$0.00          |
|                                                                 |                                                                                                    |                                                                                                    | 0.00                                                                            | \$0.00          |
| Save Cancel                                                     | Earnings for Sund.<br>Employer<br>Hours worked<br>Gross earnings - The a<br>number of hours you<br>taxes, Social Security<br>commission, room an<br>Did your work for this<br>Work for other em | ay, Dec 23 2018 to Saturday, Dec 29 2018          Disneyland         20,00       Gross earnings         imount you earn, before deductions. To calculate, worked by your hourly rate of pay before deductivetc.). Include all types of pay (regular pay, overtime id board in lieu of pay, etc.).         s employer end, even temporarily?       Yes         ployers for Sunday, Dec 23 2018 to Saturday | \$0.00<br>multiply the<br>ons (such as<br>e pay, tips,<br>No<br>ay, Dec 29 2018 | Previous Next > |
|                                                                 | What is the last day y                                                                                                    | ou worked for WOLFF CHERYL? Dec 28 2                                                                                                    | 2018                                                                            |                 |
|                                                                 | Why aren't you working                                                                                                    | ng for WOLFF CHERYL anymore?                                                                                                    |                                                                                 |                 |
|                                                                 | Laid off due to lack of                                                                                                    | ok                                                                                                    | Cancel                                                                          |                 |
|                                                                 | Complete if you<br>during the initia<br>submitting your                                                                                                    | have worked<br>I week you are<br>new claim.                                                                                                    |                                                                                 |                 |

| E Weekly claim           |                                      | Wel                                                                                                    | come Bob Si              | nith 🔅 Settings  |
|--------------------------|--------------------------------------|----------------------------------------------------------------------------------------------------|--------------------------|------------------|
| 🐕 Home 🔿 Alerts 👌 Re     | quest 🔿 Weekly claim                 |                                                                                                    |                          |                  |
| Switch to Mobile V       | ersion                               |                                                                                                    |                          |                  |
| okky elaim               |                                      |                                                                                                    |                          |                  |
| eekly claim              | Weekly claim                         |                                                                                                    |                          |                  |
| How to submit            |                                      |                                                                                                    |                          |                  |
| Fraud warning            |                                      |                                                                                                    |                          |                  |
| Paid time off            | Work for other employe               | rs for Sunday, Dec 23 2018 to Saturday, Dec 29                                                                        | 2018                     |                  |
| Work for other employers | Select the employers you wo          | rked for.                                                                                                    |                          |                  |
| Hours and earnings       | Employer                             | Separations                                                                                                    | Hours worked             | Earnings         |
|                          | Disneyland                           | laid off due to a lack of work                                                                                        | 0.00                     | \$0.00           |
|                          | l                                    |                                                                                                    | 0.00                     | \$0.00           |
|                          |                                      |                                                                                                    | 0.00                     | 20100            |
|                          | Add another employe                  |                                                                                                    |                          |                  |
|                          | Earnings                             |                                                                                                    | ×                        |                  |
|                          |                                      |                                                                                                    |                          |                  |
|                          | Earnings for Su                      | inday, Dec 23 2018 to Saturday, Dec 29 2018                                                                           |                          |                  |
|                          | Employer                             | Disneyland                                                                                                    |                          |                  |
|                          | Hours worked                         | 20.00 Gross earnings                                                                                                  | \$250.00                 |                  |
|                          | Gross earnings – T                   | he amount you earn, before deductions. To calculate,                                                                  | multiply the             |                  |
|                          | number of hours<br>taxes Social Secu | you worked by your hourly rate of pay before deduction<br>rity etc.). Include all types of pay (regular pay, overtime | ons (such as<br>pay tips |                  |
|                          | commission, room                     | n and board in lieu of pay, etc.).                                                                                    | , pay, up2,              |                  |
|                          | Did your work for                    | this employer end, even temporarily? Yes                                                                              | No                       |                  |
| Save Cancel              | Work for other                       | omployers for Sunday, Dec 22 2019 to Saturd                                                                           | Doc 20 2018              |                  |
| Jave Calicel             | Work for other                       | employers for sunday, Dec 23 2018 to saturda                                                                          | 19, Dec 29 2018          | Complete your    |
|                          | What is the last of                  | ay you worked for Disneyland Dec 28 .                                                                                 | 2018                     | hours worked     |
|                          | why aren't you w                     | anymore:                                                                                                    |                          | during the initi |
|                          | Laid off due to la                   | ick of work                                                                                                    |                          | week, gross      |
|                          |                                      | OK                                                                                                    |                          | wages, reason    |
|                          |                                      | Ŭ.                                                                                                    |                          | separation.      |
|                          | _                                    |                                                                                                    |                          | and last day     |
|                          |                                      |                                                                                                    |                          | and last day     |
|                          |                                      |                                                                                                    |                          | worked           |

| ≡ Weekly claim                                     |                                               |                                                              |                                                           | Welcome, Cris                | tian Valadez 🔅 Settings |
|----------------------------------------------------|-----------------------------------------------|--------------------------------------------------------------|-----------------------------------------------------------|------------------------------|-------------------------|
| $\land$ Home $\rightarrow$ Alerts $\rightarrow$ Re | quest 🔿 Weekly claim                          |                                                              |                                                           |                              |                         |
| Switch to Mobile V                                 | ersion                                        |                                                              |                                                           |                              |                         |
| Weekly claim                                       |                                               |                                                              |                                                           |                              |                         |
| Weekly claim                                       | Weekly claim                                  |                                                              |                                                           |                              |                         |
| How to submit                                      |                                               |                                                              |                                                           |                              |                         |
| Fraud warning                                      |                                               |                                                              |                                                           |                              |                         |
| Paid time off                                      | Work for other employe                        | ers for Sunday, Dec 23                                       | 2018 to Saturday, Dec                                     | 29 2018                      |                         |
| Work for other employers                           | Select the employers you w                    | orked for.                                                   |                                                           |                              |                         |
| Hours and earnings                                 | Employer                                      |                                                              | aparations                                                | Hoursworked                  | Earnings                |
|                                                    | Employer                                      | J                                                            | eparacions                                                | Hours worked                 | carnings                |
|                                                    | Disneyland                                    | laid off due                                                 | to a lack of wo                                           | ork 0.00 \$0.0               | 0                       |
|                                                    | Earnings                                      |                                                              |                                                           | ×                            | \$0.00                  |
|                                                    |                                               |                                                              |                                                           |                              |                         |
|                                                    | Earnings for Sund                             | lay, Dec 23 2018 to Sat                                      | urday, Dec 29 2018                                        |                              |                         |
|                                                    | Employer                                      | Disneyland                                                   |                                                           |                              |                         |
|                                                    | Hours worked                                  | 20.00 Gros                                                   | s earnings                                                | \$250.00                     |                         |
|                                                    | Gross earnings - The                          | amount you earn, before                                      | deductions. To calculate,                                 | multiply the                 |                         |
|                                                    | number of hours you<br>taxes. Social Security | u worked by your hourly ra<br>vetc.). Include all types of i | ate of pay before deduction<br>pay (regular pay, overtime | ons (such as<br>e pay, tips, |                         |
|                                                    | commission, room a                            | nd board in lieu of pay, et                                  | c.).                                                      | 1.201.0                      |                         |
|                                                    | Did your work for th                          | is employer end, even terr                                   | porarily? Yes                                             | No                           |                         |
|                                                    | Work for other e                              | nployers for Sunday, I                                       | Dec 23 2018 to Saturda                                    | ay, Dec 29 2018              |                         |
|                                                    | What is the last day                          | you worked for 1                                             | ? Dec 282                                                 | 2018                         | ,                       |
| Save Cancel                                        | Why aren't you work                           | ing for an                                                   | ymore?                                                    |                              | Previous     Next       |
|                                                    | Fired                                         |                                                              |                                                           | •                            |                         |
|                                                    | Please choose a deta                          | iled reason for this separ                                   | ation.                                                    |                              |                         |
|                                                    | l do not know.                                |                                                              |                                                           | •                            |                         |
|                                                    |                                               |                                                              |                                                           |                              |                         |
|                                                    |                                               |                                                              | ОК                                                        | Cancel                       |                         |
|                                                    | _                                             |                                                              |                                                           |                              |                         |
|                                                    |                                               |                                                              |                                                           |                              |                         |

| ∃ Weekly claim                |                                      | v                              | Velcome Bob Smith | 😨 Settings                               |
|-------------------------------|--------------------------------------|--------------------------------|-------------------|------------------------------------------|
| nr → Alerts → Re              | equest 🔿 Weekly claim                |                                |                   |                                          |
| Switch to Mobile V            | /ersion                              |                                |                   |                                          |
| ekly claim                    |                                      |                                |                   |                                          |
| eekly claim                   | Weekly claim                         |                                |                   |                                          |
| low to submit                 |                                      |                                |                   |                                          |
| raud warning<br>Paid time off |                                      |                                |                   |                                          |
| Pay after last day worked     | Work for other employers for S       | unday, Dec 23 2018 to Saturday | r, Dec 29 2018    |                                          |
| Work for other employers      | Select the employers you worked for. |                                |                   |                                          |
| Hours and earnings            | Employer                             | Separations                    | Hours worked      | Earnings                                 |
|                               | Disneyland                           | fired                          | 20                | 250.00                                   |
|                               | u.                                   |                                | 20.00             | \$250.00                                 |
|                               | Add another employer                 |                                |                   |                                          |
|                               |                                      |                                |                   |                                          |
|                               |                                      |                                |                   |                                          |
|                               |                                      |                                |                   |                                          |
|                               |                                      |                                |                   | Select ne                                |
|                               |                                      |                                |                   | when                                     |
|                               |                                      |                                |                   | Tinisne                                  |
|                               |                                      |                                |                   |                                          |
|                               |                                      |                                |                   |                                          |
| Save Cancel                   |                                      |                                |                   | <pre>     Previous Next      Next </pre> |
|                               |                                      |                                |                   |                                          |

| ≡ Weekly claim                                                              |                                                                                                    | Welcome Bob Smith                                                                                                    | Settings                                    |
|-----------------------------------------------------------------------------|----------------------------------------------------------------------------------------------------|----------------------------------------------------------------------------------------------------|---------------------------------------------|
| ightarrow Home $ ightarrow$ Alerts $ ightarrow$ Req                         | uest  > Weekly claim                                                                                                    |                                                                                                    |                                             |
| Switch to Mobile Ve                                                         | rsion                                                                                                    |                                                                                                    |                                             |
| Weekly claim                                                                |                                                                                                    |                                                                                                    |                                             |
| Weekly claim N<br>How to submit                                             | Weekly claim                                                                                                    |                                                                                                    |                                             |
| Fraud warning<br>Paid time off                                              | Self-employment questions for Sunday                                                                                                    | , Dec 23 2018 to Saturday, Dec 29 2018                                                                                                    |                                             |
| Pay after last day worked<br>Work for other employers<br>Hours and earnings | Did you work in self-employment or casual lab                                                                                            | or, whether you have been paid yet or not?                                                                                                    |                                             |
| Self-employment                                                             | <ul> <li>Self-employment - An independent<br/>working as an independent contract</li> <li>Casual labor - A job such as mowing</li> </ul> | tly established trade, occupation, profession, or business. It may i<br>or for an employer.<br>ng a neighbor's lawn or helping a friend move. | nclude                                      |
|                                                                             |                                                                                                    | Con<br>"Se<br>em<br>the                                                                                                    | nplete<br>lf-<br>ployment"<br>n select next |
| Save Cancel                                                                 |                                                                                                    |                                                                                                    | DIIS Next                                   |

| ≡ Weekly claim                                                                                                    | Welcome Bob Smith                              | Settings                                                                                                    |                                                                                                    |                                                                                                    |
|----------------------------------------------------------------------------------------------------|------------------------------------------------|----------------------------------------------------------------------------------------------------|----------------------------------------------------------------------------------------------------|----------------------------------------------------------------------------------------------------|
| Home Alerts Request Weekly claim     Switch to Mobile Version                                                                                                    |                                                |                                                                                                    |                                                                                                    |                                                                                                    |
| Weekly claim  How to submit Fraud warning Paid time off Pay after last day worked Work for other employers Hours and earnings Self-employment Jury duty  Weekly claim  Jury duty questions for Sunday, Dec 23 2018 Have you been or will you be paid for jury duty? Yes No | to Saturday, Dec 29 2018<br>Com<br>duty<br>nex | ■ Weekly claim         Weekly claim         Switch to M         Weekly claim         Home Alerts         Switch to M         Weekly claim         How to submit         Fraud warning         Paid time off         Pay after last day worke         Work for other employee         Hours and earnings         Self-employment         Jury duty         Workers' compensation | im<br>Request > Weekly claim<br>Iobile Version<br>Weekly claim<br>Morkers' compensation questions for Sunday, D<br>Did you apply for or receive workers' compensation for an<br>Yes 1<br>The Washington State Department of Labor and Indi<br>days qualified individuals an | Welcome Bob Smith         Dec 23 2018 to Saturday, Dec 29 2018         In on-the-job injury?         Justries and private insurance carriers pay workers' compensation for re unable to work due to an on-the-job injury. |
| Save Cancel                                                                                                    | <b>∢</b> Pre                                   | y 3 Next >                                                                                                    |                                                                                                    | Complete<br>"Workers<br>compensation<br>Select next                                                                                                    |
|                                                                                                    |                                                | Save Cancel                                                                                                    |                                                                                                    | ✓ Previous Next                                                                                                    |

### $\equiv$ Weekly claim Welcome Bob Smith i Settings Home → Alerts → Request → Weekly claim Switch to Mobile Version Weekly claim Weekly claim Weekly claim How to submit Fraud warning Paid time off Retirement pay questions for Sunday, Dec 23 2018 to Saturday, Dec 29 2018 Pay after last day worked Other than Social Security, did you apply for or have a change in a retirement plan not previously reported? Work for other employers Yes No Hours and earnings 1 Self-employment Jury duty Retirement payments include pensions, 401K, deferred compensation, IRAs, annuities, union retirement and 403(B) plans. Workers' compensation Retirement pay Complete "Retirement pay" select next 2 Cancel ✓ Previous Next > Save 3

| $\equiv$ Weekly claim                                                                                                    |                                                                                                    | Welcome Bob Smith        | 🔅 Settings                                   |
|----------------------------------------------------------------------------------------------------|----------------------------------------------------------------------------------------------------|--------------------------|----------------------------------------------|
| $\mathbf{R}$ Home $\rightarrow$ Alerts $\rightarrow$ R                                                                                                    | equest -> Weekly claim                                                                                                    |                          |                                              |
| Switch to Mobile                                                                                                    | Version                                                                                                    |                          |                                              |
| Weekly claim                                                                                                    |                                                                                                    |                          |                                              |
| Weekly claim<br>How to submit<br>Fraud warning<br>Paid time off<br>Pay after last day worked<br>Work for other employers<br>Hours and earnings<br>Self-employment<br>Jury duty<br>Workers' compensation<br>Retirement pay<br>School and training | Weekly claim         School and training questions for Sunday, Dec 23 2018         Did you begin attending a school or training program?         Yes       No | to Saturday, Dec 29 2018 |                                              |
| Save Cancel                                                                                                    |                                                                                                    | Co<br>"S<br>Tri<br>se    | emplete<br>chool and<br>aining"<br>lect next |

| $\equiv$ Weekly claim                  | Welcome Bob Smith 🔹 Settings                                                                                                    |
|----------------------------------------|----------------------------------------------------------------------------------------------------|
| 🚷 Home > Alerts > F                    | uest >> Weekly daim                                                                                                    |
| Switch to Mobile                       | rsion                                                                                                    |
| Weekly claim                           |                                                                                                    |
| Weekly claim                           | Weekly claim                                                                                                    |
| How to submit                          |                                                                                                    |
| Fraud warning                          |                                                                                                    |
| Paid time off                          | Able and available questions for Sunday. Dec 23 2018 to Saturday. Dec 29 2018                                                                                                    |
| Pay after last day worked              |                                                                                                    |
| Work for other employers               | Were you physically able and available for work each day of the week?                                                                                                    |
| Hours and earnings                     | Yes No                                                                                                    |
| Self-employment                        |                                                                                                    |
| Jury duty                              | Able to work - You are physically and mentally canable, and have legal authority to work in the United States                                                                                                    |
| Workers' compensation                  | <ul> <li>Available for work - Each day you claim benefits, you must be immediately ready and willing to accept suitable</li> </ul>                                                                                                    |
| Retirement pay                         | work in your labor market during hours normal for your occupation. To meet the department's reporting                                                                                                    |
| School and training Able and available | requirements, you must be physically located in the United States (or Canada, if you are a Canadian citizen or have<br>legal authority to work in the United States or Canada) including the District of Columbia, Puerto Rico, and the U.S.<br>Virgin Islands, for each day of the week. |
|                                        | Complete<br>"Able and<br>available                                                                                                    |
| Save Cancel                            | Previous V Next >                                                                                                    |

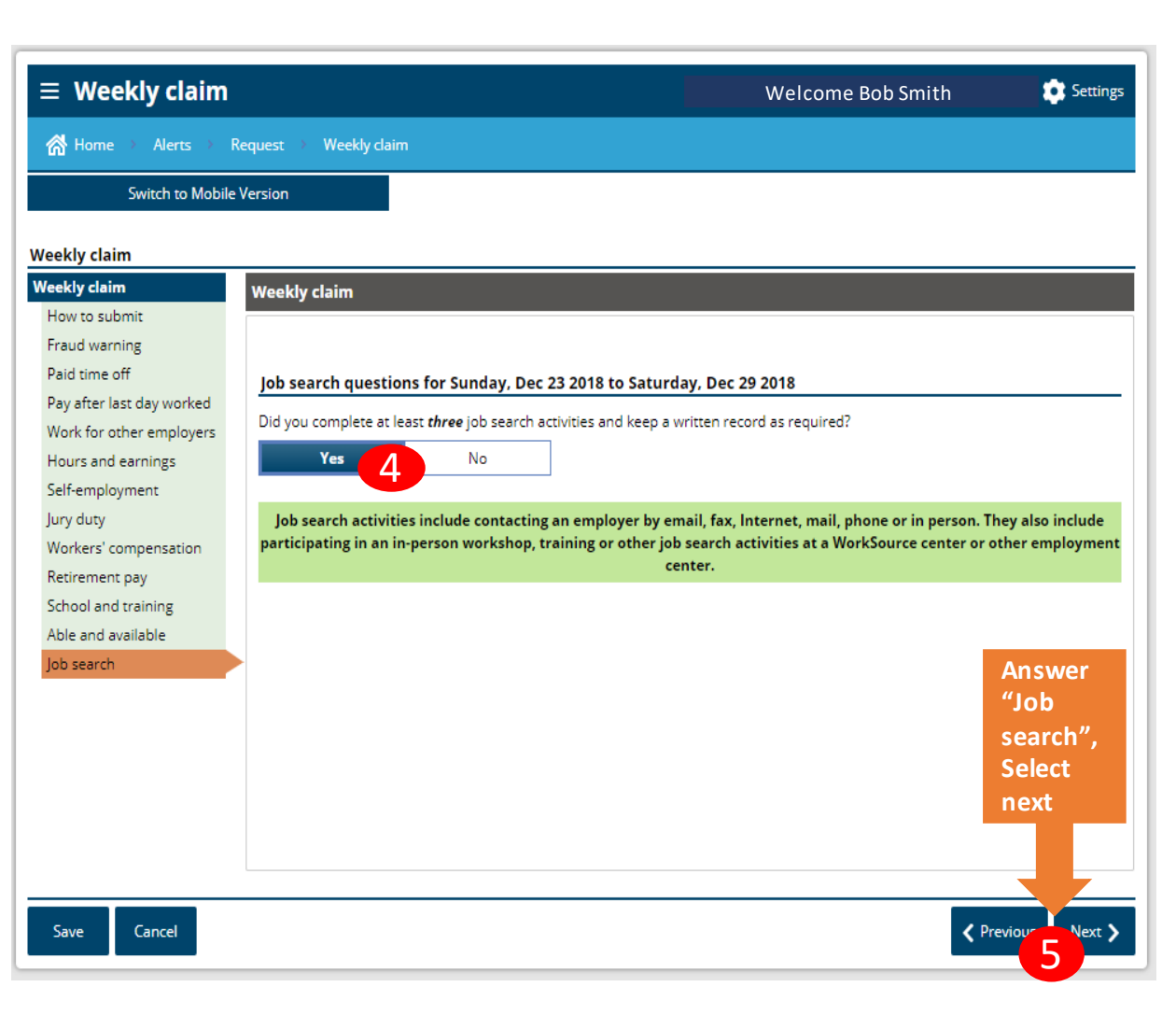

### $\equiv$ Weekly claim

☆ Home → Alerts → Request → Weekly claim

Switch to Mobile Version

### Weekly claim

| How to submit             | WEEKIY Claim                            |                                         |                             |                               |
|---------------------------|-----------------------------------------|-----------------------------------------|-----------------------------|-------------------------------|
|                           |                                         |                                         |                             |                               |
| Fraud warning             |                                         |                                         |                             |                               |
| Paid time off             | lob search questions for Sunday         | v. Dec 23 2018 to Saturday. Dec 29      | 2018                        |                               |
| Pay after last day worked | <u>jos scaren questions for sunda</u>   | ,, , , , , , , , , , , , , , , , , , ,  |                             |                               |
| Work for other employers  | You are required to look for work. You  | u must also keep a separate log of your | job search activities. We n | nay ask to see your logs at   |
| Hours and earnings        | can enter your job search activities in | the weekly claim below.                 | i you may have to repay a   | ny benefits you received. You |
| Self-employment           |                                         | ,                                       |                             |                               |
| Jury duty                 | Job search log for Sunday, Dec 2        | 23 2018 to Saturday, Dec 29 2018        |                             |                               |
| Workers' compensation     | Employer or WorkSource activit          | ty Position                             | Activity                    | Contact date                  |
| Retirement pay            | Add contact                             |                                         |                             |                               |
| School and training       |                                         |                                         |                             |                               |
| Able and available        |                                         | Click here to view the jobs you hav     | e applied for.              |                               |
| Job search                |                                         |                                         |                             |                               |
| lob search log            |                                         |                                         |                             |                               |
|                           |                                         |                                         |                             |                               |
| 1<br>Save Cancel          | Complet                                 | e "Job search" (we do                   |                             | 2<br>Previous Next >          |

i Settings

Welcome Bob Smith

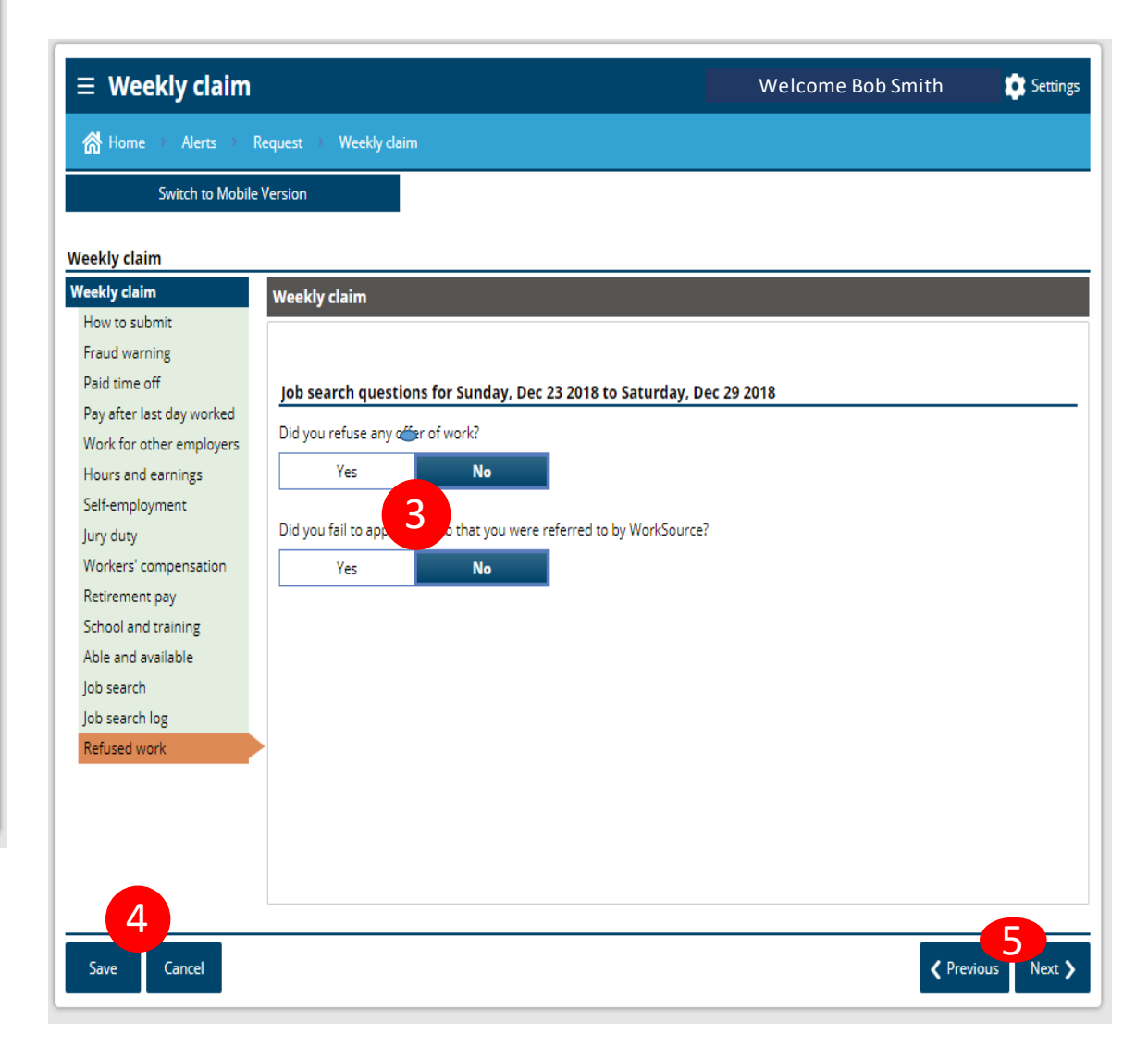

### ≡ Weekly claim /aladez 🛛 💼 Settings Welcome Bob Smith 🗥 Home > Alerts > Request > Weekly claim Switch to Mobile Version Weekly claim Weekly claim Weekly claim How to submit Fraud warning Paid time off Please review this information carefully. To change an answer, click on the topic in the left navigation panel. However, once you go back, you will need to go through all screens again from that point forward. Pay after last day worked Work for other employers Summary for Sunday, Dec 23 2018 to Saturday, Dec 29 2018 Hours and earnings Tell the truth when you answer questions. Information you provide will be verified through state and federal databases. We consider Self-employment it fraud if you intentionally fail to report information on your claim. This may include incorrectly reporting your work, earnings or availability for work. Penalties for fraud include a denial of benefits, paying back benefits you already received, paying a fine, and Jury duty even criminal charges. Workers' compensation I will answer all questions truthfully to the best of my abilities. Retirement pay School and training Able and available Job search Did you or will you receive paid time off or sick, vacation or holiday pay? Job search log Refused work Yes No 1 Summary Are you getting paid for any period after you last worked, such as severance pay, pay in lieu of notice, or termination pay? No Yes Did you work for any employer(s), whether you have been paid yet or not? No Yes Employer Sick pay Vacation pay Holiday pay Separations Earnings Separation p \$250.00 \$0.00 \$0.00 Fired \$0.00 \$0.00 Did you complete at least three job search activities and keep a written record as required? Yes No Job search log for Sunday, Dec 23 2018 to Saturday, Dec 29 2018 Employer or WorkSource activity Position Activity Contact date Did you refuse any offer of work? Yes No Did you fail to apply for a job that you were referred to by WorkSource? No Yes

### Select Yes/No on the following questions. Then hit save Then hit next

3

Next >

Previous

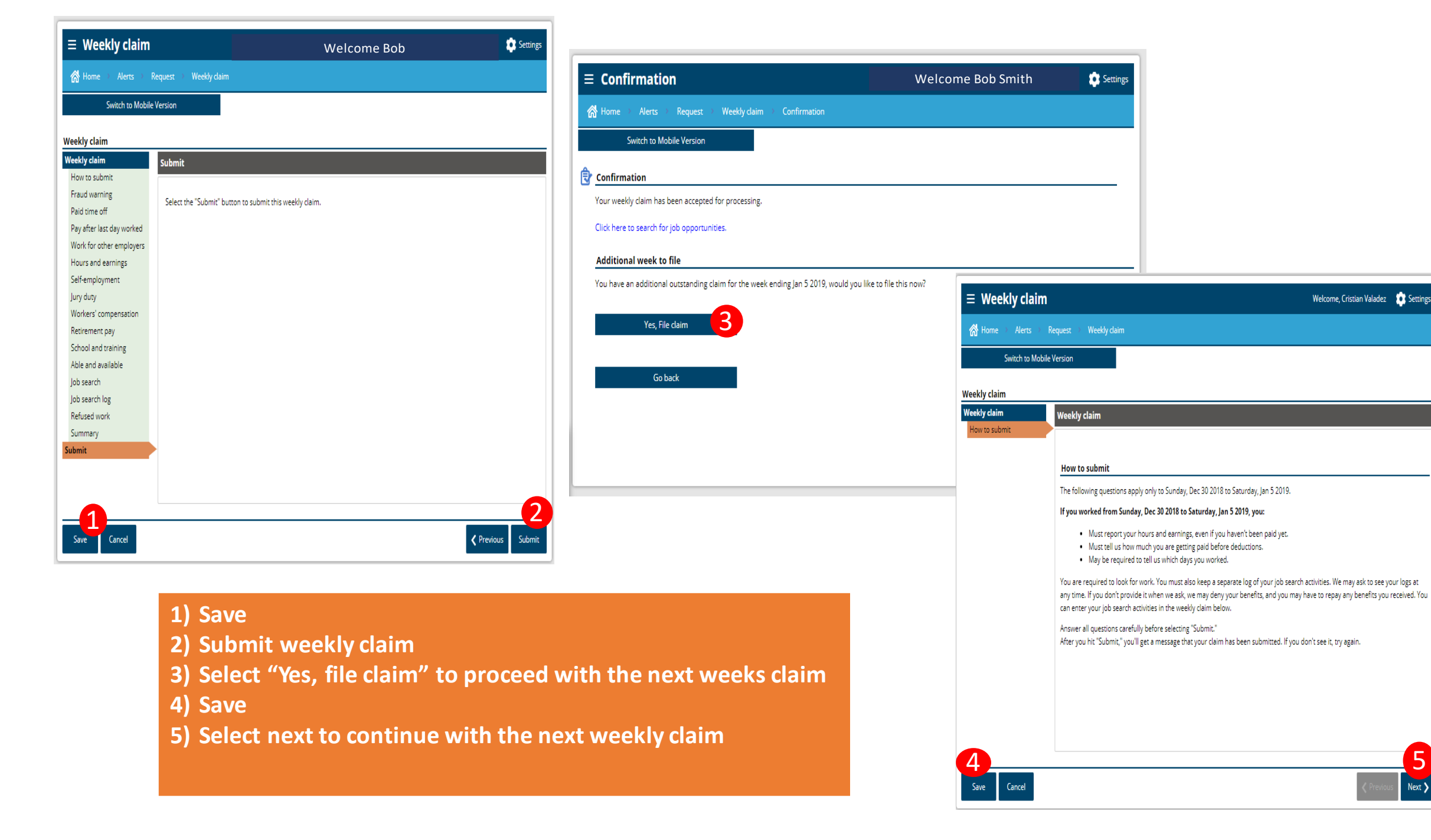

Welcome, Cristian Valadez 💿 Settings

5